# l:z' flf:ŁOz: kW

#### Homescreen

Ċ

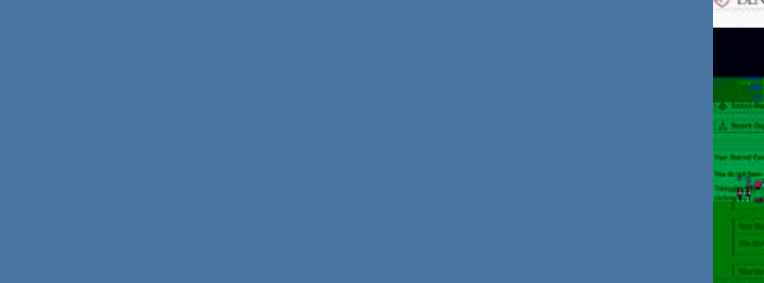

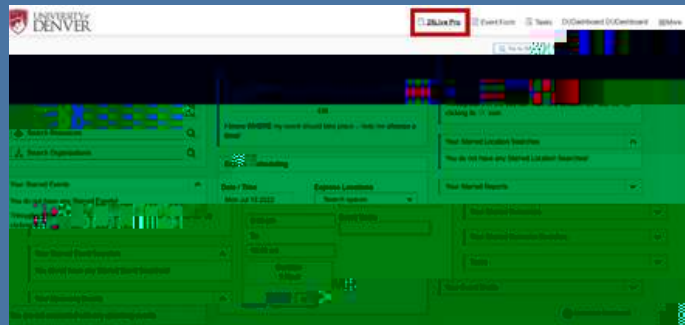

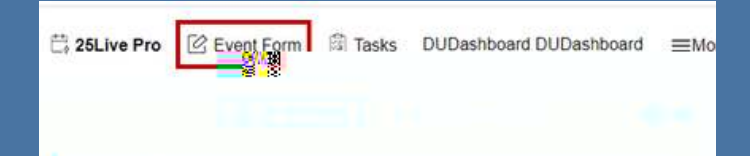

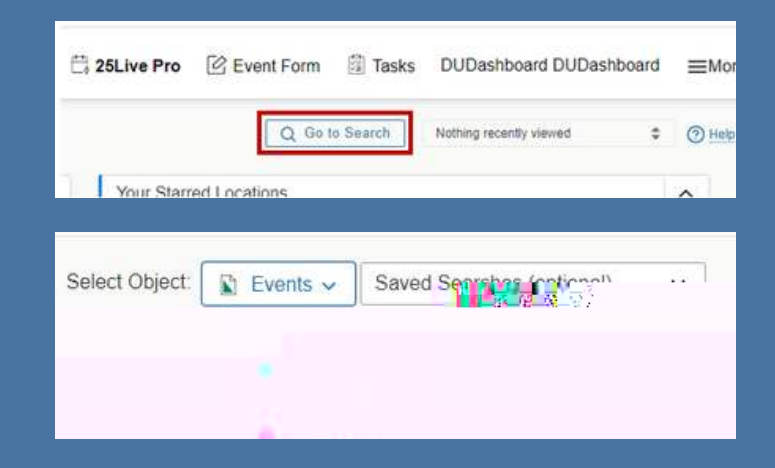

## **Event Search**

- •
- •

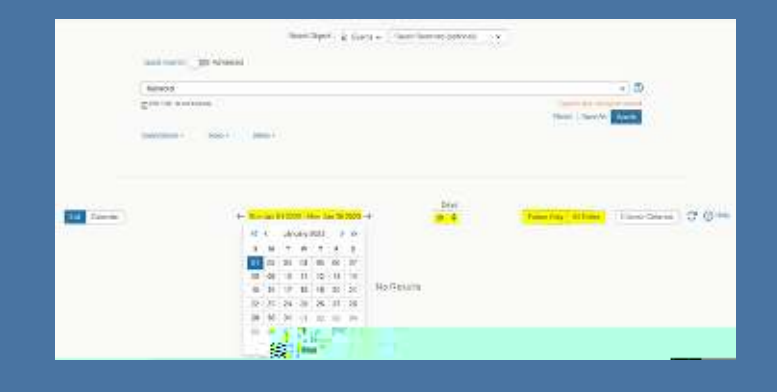

|              |                               | Select Object. | ç Eventa – Sə | ved Searches (optional)        | u.                              |                      |
|--------------|-------------------------------|----------------|---------------|--------------------------------|---------------------------------|----------------------|
| 0            | Quick Search 👔 🏣 Advi         | anced          |               |                                |                                 |                      |
|              | Keyword                       |                |               |                                |                                 | × (0)                |
| 1            | Here Type I to use beneficit. |                |               |                                | Snarch has not bee              | 1 Saved              |
|              | More Options 🐱                |                |               |                                | Reset Save As                   | learth.              |
| Unt Constant | Tuesday                       | Wednesday      | Thursday      | isi Jawijin og antik<br>Fridar | age the effective of the second | Sunday<br>December 2 |
| 30           | 31                            | January 1      | 1             | 2                              | 3                               | 4                    |
|              | 2                             | a              | 2             | 2                              | 2                               | +                    |
|              |                               |                |               |                                |                                 |                      |

#### Event List vs Calendar

- •

## **Location Search**

- ses <mark>(le</mark>s That) ~ . Willin wuns mm Man villen 88 M n an sha a

•

#### **Favorites**

|                  |   | _        |
|------------------|---|----------|
| Quick Search     |   | <b>Î</b> |
| Search Events    | Q |          |
| Search Locations | Q |          |
| -                |   |          |

### **Quick Search**

## Find Available Locations

- •
- •
- Million & (10) ( American State and State

- Firth Arth analyte Lucations I know WHEN my event shou'd take place -- help me f 🙀